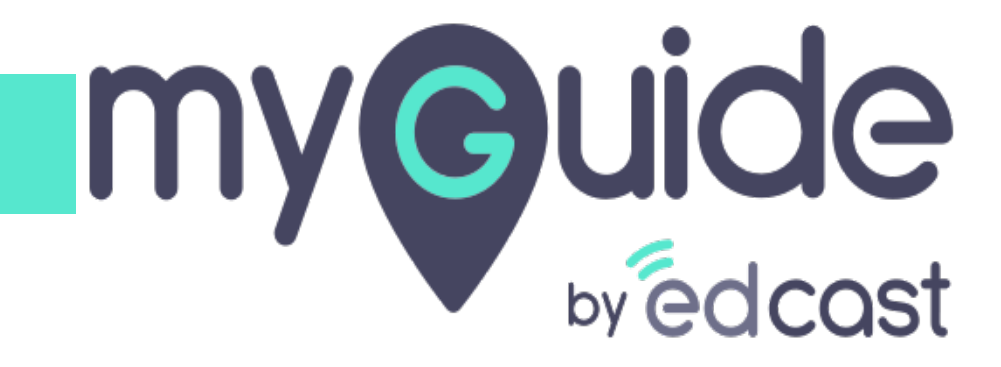

Basic Operations of a Guide

myguide.org

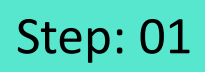

Hover over a guide and click the four dots

| G                                                                      | $\odot \equiv \times$            |
|------------------------------------------------------------------------|----------------------------------|
| Guides                                                                 | LXP                              |
| Application 01                                                         |                                  |
| Filters Current Page My Guides                                         | Q. Search                        |
| $\leftarrow$ All Guides $ ightarrow$ Sample Folder $ ightarrow$ Guides |                                  |
| Guides                                                                 |                                  |
| How Google Search works?                                               |                                  |
| Google Guide                                                           |                                  |
| Add role (old)                                                         | Haver over a guide and slick the |
| II Add role                                                            | four dots                        |
| Introduction to Salesforce                                             | •                                |
| Sample Tutorial                                                        |                                  |
|                                                                        | <b>(</b>                         |
| MyGuide by EdCast   Privacy & Cookies   Terms                          | ©                                |
|                                                                        |                                  |
|                                                                        |                                  |

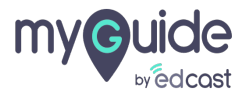

#### If a guide has an icon showing the initials, it means the guide is locked by the creator who worked on it

You can hover over it to view the details

Click the four dots and select "Unlock" option

| <ul> <li>If a guide has an icon initials, it means the guide has an icon initials, it means the guide has an icon i</li></ul> | showing the<br>uide is locked by<br>ad on it<br>ew the details |
|----------------------------------------------------------------------------------------------------|----------------------------------------------------------------|
| ← All Guides 🗦 Sample Folder 🏷 Guides                                                                                                    |                                                                |
| U Outes                                                                                                    |                                                                |
| How Google Search works?                                                                                                    |                                                                |
| Google Guide     Add role (old)                                                                                                    | ishwarya<br>h+Pear@Edcast.Com<br>warya can edit this Guide     |
| H Add role                                                                                                    | 🖉 Edit 🥶 🙆                                                     |
|                                                                                                    | E7 Export                                                      |
| Click the four dots and select                                                                                                    | E∄ Export to CSV                                               |
| "Unlock" option                                                                                                    | E Unlock                                                       |
| ¢                                                                                                    | T Publish                                                      |
|                                                                                                    | Сору                                                           |
|                                                                                                    | 1 History                                                      |
| © MyGuide by EdCast   Privacy & Cookies   T                                                                                                    | sms 💿                                                          |
|                                                                                                    |                                                                |
|                                                                                                    |                                                                |

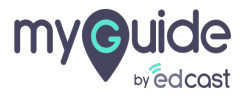

#### Now the guide is unlocked and can be used by others to edit

Click "OK"

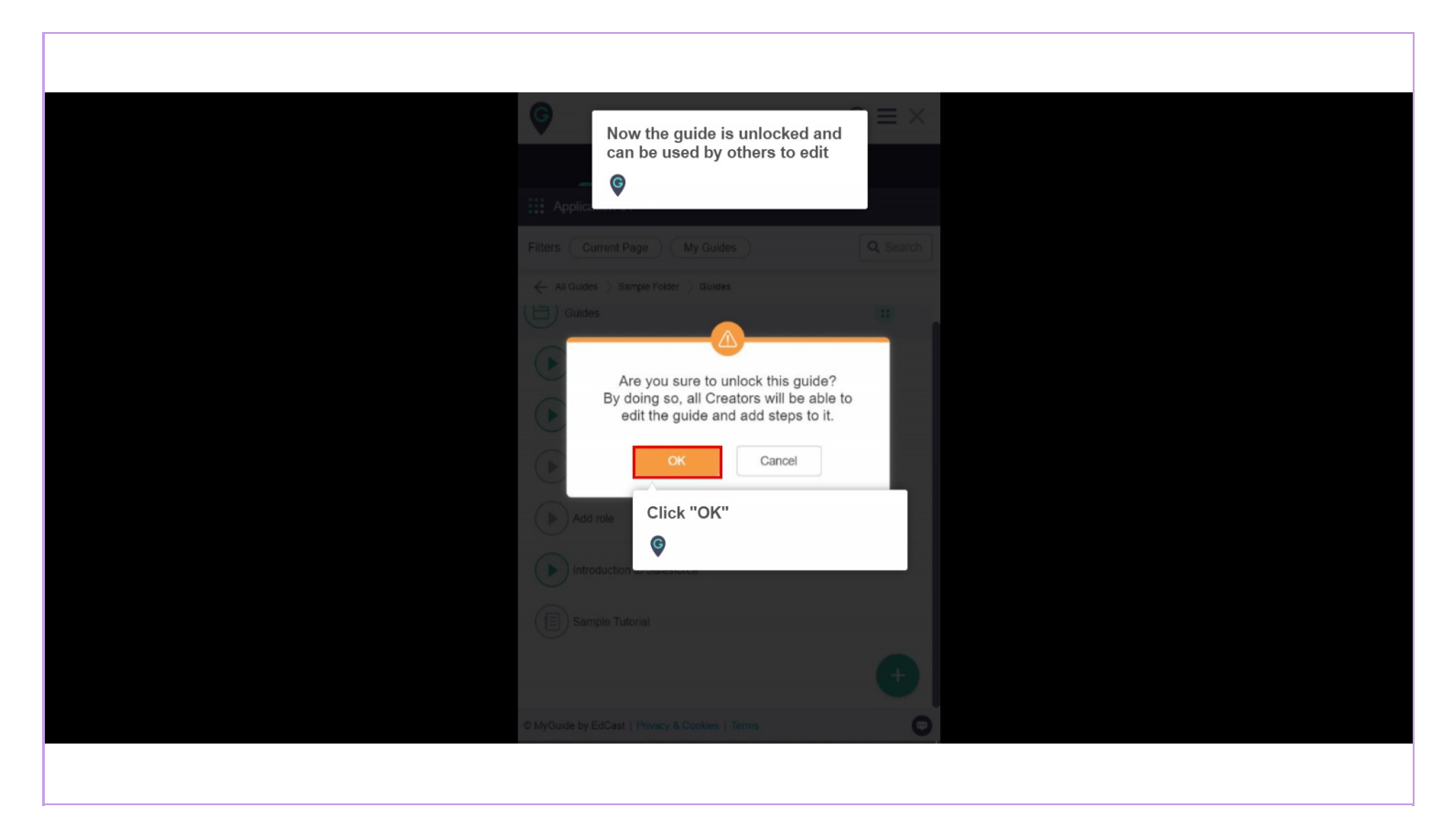

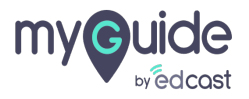

To publish a guide, click the four dots and select "Publish" option

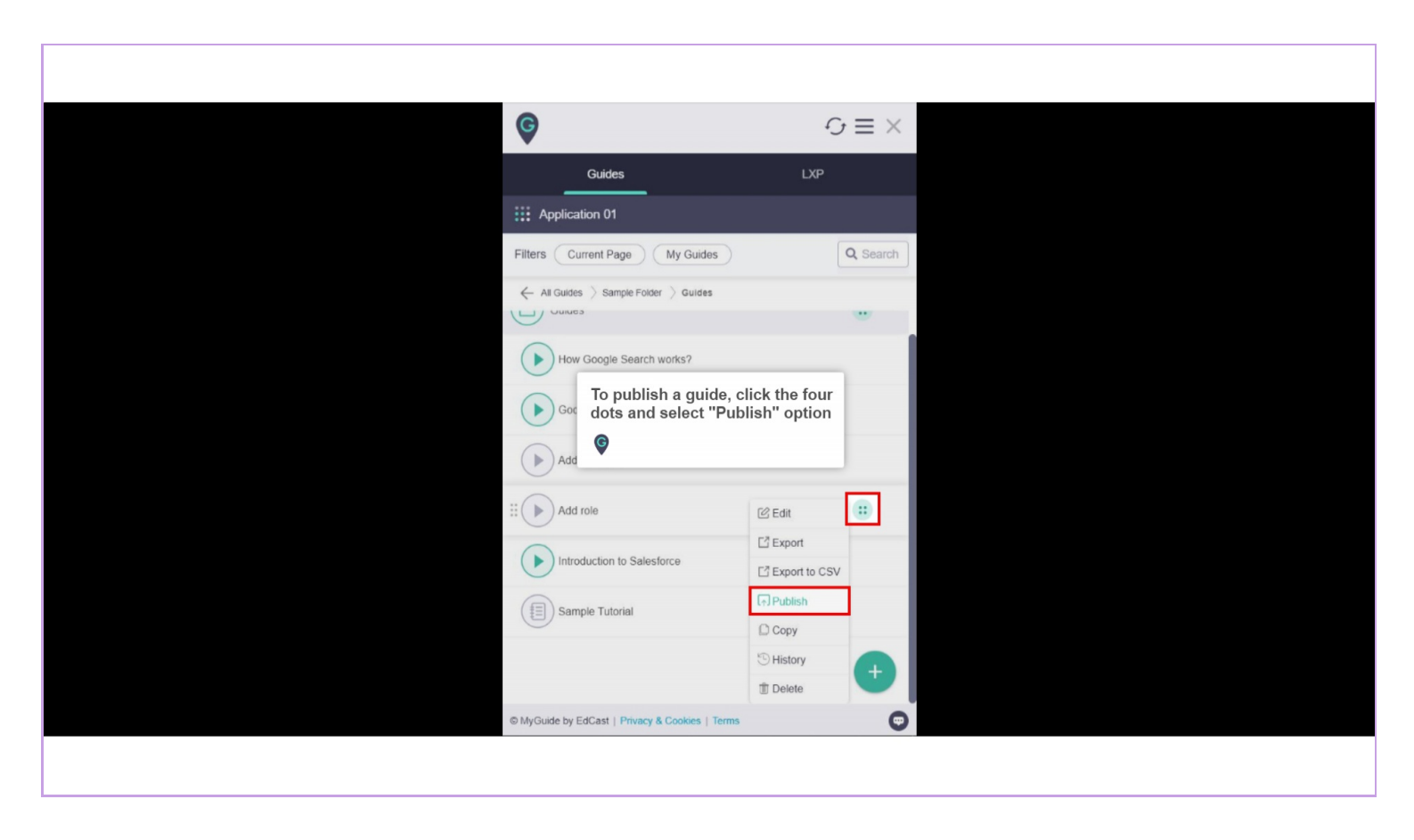

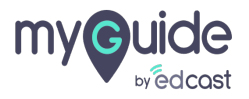

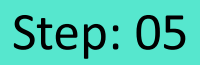

# Publishing a guide makes it available for the player users and its media files start processing

Click "OK"

| ©<br>::: /   | Publishing a guide makes it available<br>for the player users and its media<br>files start processing                |          |
|--------------|----------------------------------------------------------------------------------------------------|----------|
| Filters      | Current Page My Guides Q                                                                                             | Search   |
| $\leftarrow$ |                                                                                                    |          |
|              | Guide published successfully, media file(s)<br>will be available shortly<br>Click "OK"<br>Introduction to Salesforce |          |
|              |                                                                                                    |          |
| © MyGe       |                                                                                                    | <b>•</b> |
|              |                                                                                                    |          |

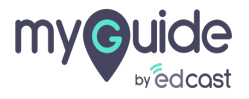

Similarly, you can unpublish it if you want to edit the guide

| Ģ                                                                      | G               | $\equiv \times$ |                                              |          |  |
|------------------------------------------------------------------------|-----------------|-----------------|----------------------------------------------|----------|--|
| Guides                                                                 | LXP             |                 |                                              |          |  |
| Application 01                                                         |                 |                 |                                              |          |  |
| Filters Current Page My Guides                                         |                 | Q Search        |                                              |          |  |
| $\leftarrow$ All Guides $ ightarrow$ Sample Folder $ ightarrow$ Guides |                 |                 |                                              |          |  |
| Guides                                                                 |                 |                 |                                              |          |  |
| How Google Search works?                                               |                 |                 |                                              |          |  |
| Google Guide                                                           |                 |                 |                                              |          |  |
| Add role (old)                                                         |                 |                 |                                              |          |  |
| Hold role                                                              | @ View          |                 |                                              |          |  |
|                                                                        | ☐ Export        |                 |                                              |          |  |
| Introduction to salesforce                                             | Z Export to CSV | Similar         | ly, you can unpublis<br>nt to edit the quide | sh it if |  |
| Sample Tutorial                                                        | Unpublish       | Ģ               | 5                                            |          |  |
|                                                                        | Copy            |                 |                                              |          |  |
|                                                                        | 1 History       | +               |                                              |          |  |
| © MyGuide by EdCast   Privacy & Cookies   Terr                         | ms              | Ø               |                                              |          |  |
|                                                                        |                 | -               |                                              |          |  |
|                                                                        |                 |                 |                                              |          |  |

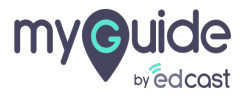

To delete the guide, you need to unpublish it first

| G                                                            | Ç                             | $\dot{r} \equiv \times$ |  |
|--------------------------------------------------------------|-------------------------------|-------------------------|--|
| Guides                                                       | LXP                           |                         |  |
| Application 01                                               |                               |                         |  |
| Filters Current Page My                                      | Guides                        | Q, Search               |  |
| ← All Guides > Sample Folder >                               | Guides                        |                         |  |
| Add role<br>To delete the<br>unpublish it<br>Sample Tutorial | e guide, you need to<br>first |                         |  |
| H Add role                                                   | 🕑 Edit                        |                         |  |
|                                                              | C Export                      |                         |  |
|                                                              | Export to CSV                 | /                       |  |
|                                                              | [↑] Publish                   |                         |  |
|                                                              | 🗅 Сору                        |                         |  |
|                                                              | <sup>(1)</sup> History        | <b>A</b>                |  |
|                                                              |                               |                         |  |

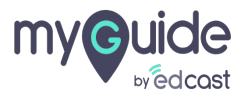

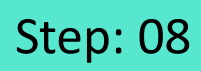

Provide confirmation by clicking "OK"

| ¢                                                                  | $\mathcal{O} \equiv \times$ |
|--------------------------------------------------------------------|-----------------------------|
|                                                                    |                             |
|                                                                    |                             |
|                                                                    |                             |
| All Guides () Sample Folder () Guides     How Google Search works? |                             |
| Do you really want to delete t                                     | nis guide?                  |
| "ок"<br>©                                                          |                             |
|                                                                    |                             |
|                                                                    |                             |
|                                                                    | (T)                         |

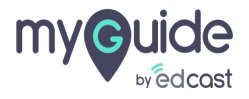

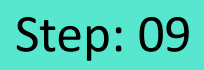

To make more copies of a guide, click the four dots and then "Copy" option

| Ģ        |                                                           | 5             | $r \equiv \times$ |                                |  |
|----------|-----------------------------------------------------------|---------------|-------------------|--------------------------------|--|
|          | Guides                                                    | LXP           |                   |                                |  |
|          | Application 01                                            |               |                   |                                |  |
| Filter   | rs Current Page My Guides                                 |               | Q Search          |                                |  |
| <i>~</i> | All Guides $ ightarrow$ Sample Folder $ ightarrow$ Guides |               |                   |                                |  |
| (L)      | Jourdes                                                   |               |                   |                                |  |
|          | How Google Search works?                                  |               |                   |                                |  |
|          | Google Guide                                              |               |                   |                                |  |
|          | Add role (old)                                            |               |                   |                                |  |
| #        | Add role                                                  | 🕑 Edit        |                   |                                |  |
|          | Introduction to Salesforce                                | E Export      | _                 |                                |  |
|          |                                                           | Export to CSV |                   | he man and a set of a set of a |  |
|          | Sample Tutorial                                           | [↑] Publish   | click t           | he four dots and then          |  |
|          |                                                           | Сору          | "Copy             | " option                       |  |
|          |                                                           | History       | 9                 |                                |  |
| © Muria  | Suide by EdCast   Privacy & Cookies   Terms               | I Delete      |                   |                                |  |
| i winy C | vince by Europet   Privacy & Counces   Territs            |               |                   |                                |  |
|          |                                                           |               |                   |                                |  |

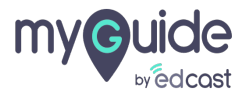

Now click the plus icon as if you want to add a new guide and select the "Paste" option

| Ø                                                                      | $\mathcal{O}\equiv\times$ |                                                               |  |
|------------------------------------------------------------------------|---------------------------|---------------------------------------------------------------|--|
| Guides                                                                 | LXP                       |                                                               |  |
| Application 01                                                         |                           |                                                               |  |
| Filters Current Page My Guides                                         | Q Search                  |                                                               |  |
| $\leftarrow$ All Guides $ ightarrow$ Sample Folder $ ightarrow$ Guides |                           |                                                               |  |
| Guides                                                                 |                           |                                                               |  |
| How Google Search works?                                               |                           |                                                               |  |
| Google Guide                                                           |                           |                                                               |  |
| Add role (old)                                                         |                           |                                                               |  |
| Add role                                                               | Paste                     | Now click the plus icon as if you want to add a new guide and |  |
| Introduction to Salesforce                                             | ? Tooltip Guide           | select the "Paste" option                                     |  |
|                                                                        | MTutorial Guide           | ¥                                                             |  |
| Sample Tutorial                                                        | ▷ Workflow Guide          |                                                               |  |
|                                                                        | +                         |                                                               |  |
| S MyGuide by EdCast   Privacy & Cookies   Terms                        | Θ                         |                                                               |  |
|                                                                        |                           |                                                               |  |

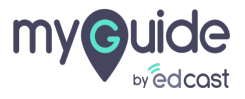

To move a guide, hover over it and notice a drag icon. You have to drag the guide using that and drop it where you want

To move a guide, hovee

| Image: Second state state st |  |
|----------------------------------------------------------------------------------------------------|--|
| Filters C 🔍 Q, Search                                                                                                    |  |
| ← All Guides > Sample Folder > Guides                                                                                                    |  |
| How Google Search works?                                                                                                    |  |
| Google Guide                                                                                                    |  |
| Add role                                                                                                    |  |
|                                                                                                    |  |
| Add role (old)                                                                                                    |  |
| Add role                                                                                                    |  |
| Introduction to Salesforce                                                                                                    |  |
| Sample Tutorial                                                                                                    |  |
|                                                                                                    |  |
| © MyGuide by EdCast   Privacy & Cookies   Terms                                                                                                    |  |
|                                                                                                    |  |

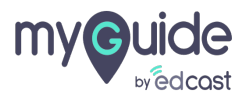

If you want to check the configuration done for a guide when it is published, you have to click the four dots and select the "View" option

| Ŷ                                                                      | C <sub>2</sub>        | $\equiv \times$ |                                                                                          |
|------------------------------------------------------------------------|-----------------------|-----------------|------------------------------------------------------------------------------------------|
| Guides                                                                 | LXP                   |                 |                                                                                          |
| Application 01                                                         |                       |                 |                                                                                          |
| Filters Current Page My Guides                                         | C                     | A Search        |                                                                                          |
| $\leftarrow$ All Guides $ ightarrow$ Sample Folder $ ightarrow$ Guides |                       |                 |                                                                                          |
| Guides                                                                 |                       |                 |                                                                                          |
| How Google Search works?                                               |                       |                 |                                                                                          |
| Google Guide                                                           |                       |                 | If you want to check the configuration done for a guide                                  |
| H Add role                                                             | View                  |                 | when it is published, you have<br>to click the four dots and select<br>the "View" option |
| Add role (old)                                                         | C <sup>2</sup> Export |                 |                                                                                          |
| 0                                                                      | Export to CSV         |                 | •                                                                                        |
| Introduction to Salesforce                                             | >Embed URL            |                 |                                                                                          |
| Sample Tutorial                                                        | Сору                  |                 |                                                                                          |
| $\bigcirc$                                                             | 1 History             |                 |                                                                                          |
|                                                                        |                       | +               |                                                                                          |
| @ MyGuide by EdCast   Privacy & Cookies   Term                         | ns                    |                 |                                                                                          |

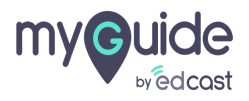

Click "Cancel" to go back

| G                                               | $\equiv \times$           |
|-------------------------------------------------|---------------------------|
| Guides                                          | LXP                       |
| E Application 01                                |                           |
| ← Edit Guide Add role                           |                           |
| Guide Name *                                    |                           |
| Add role                                        |                           |
| Guide Description                               |                           |
|                                                 | æ                         |
| Upload Thumbnail Image (recommended size 4      | X40 px)                   |
|                                                 |                           |
| Advanced Settings                               | $\sim$                    |
| Create Rules                                    | Click "Cancel" to go back |
| Cancel                                          |                           |
| © MyGuide by EdCast   Privacy & Cookies   Terms | <b>(</b>                  |
|                                                 |                           |

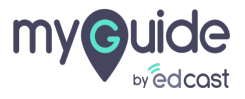

To view the activities related to a guide, click the four dots and select "History" option

| To view the activ<br>guide, click the f                                | vities related to a four dots and $\equiv \times$ |
|------------------------------------------------------------------------|---------------------------------------------------|
| select "History"                                                       | option                                            |
| III: Applica                                                           |                                                   |
| Filters Current Page My Guide                                          | s Q Search                                        |
| $\leftarrow$ All Guides $ ightarrow$ Sample Folder $ ightarrow$ Guides |                                                   |
| Guides                                                                 | •                                                 |
| How Google Search works?                                               |                                                   |
| Google Guide                                                           |                                                   |
| H Add role                                                             | I View                                            |
| Add role (old)                                                         | C <sup>3</sup> Export                             |
| $\bigcirc$                                                             | L'Export to CSV                                   |
| Introduction to Salesforce                                             | <pre> cp onpuoisi</pre>                           |
| (I) Sample Tutorial                                                    | Сору                                              |
|                                                                        | 15 History                                        |
|                                                                        |                                                   |
| © MyGuide by EdCast   Privacy & Cookies                                | Terms 😨                                           |
|                                                                        |                                                   |
|                                                                        |                                                   |

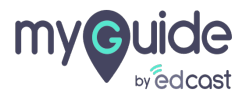

#### Here you can see the details

|                          |                | He             | re you can see the d | letails             | Guides                   |                        |         |
|--------------------------|----------------|----------------|----------------------|---------------------|--------------------------|------------------------|---------|
|                          | History        |                |                      |                     | ×                        |                        |         |
|                          | Field          | Original Value | New Value            | Changed By          | Time                     | ) My Guides            | Q Searc |
|                          | Publish Status | Disabled       | Enabled              | Aishwarya Karanjkar | 13/May/2020 5:38 AM      | older ) Guides         |         |
|                          | Publish Status | Enabled        | Disabled             | Aishwarya Karanjkar | 13/May/2020 5:35 AM      |                        |         |
|                          | Publish Status | Disabled       | Enabled              | Aishwarya Karanjkar | 13/May/2020 5:34 AM      |                        |         |
|                          | Guide Lock     | Enabled        | Disabled             | Aishwarya Karanjkar | 13/May/2020 5:34 AM      |                        |         |
|                          | Guide Lock     | Enabled        | Disabled             | Aishwarya Karanjkar | 4/May/2020 12:37 AM      | rch works?             |         |
|                          |                |                |                      |                     |                          | lesforce               |         |
| ising Business About Hav | v Search works |                |                      |                     | O MyGuide by EdCast   Pr | vacy & Cookies   Terms | •       |

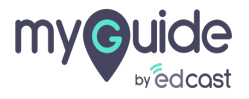

To download the media files of a guide, go to the published guide and click this icon

|                                                                                                    | 9                                                            | £.                                                            | $\equiv \times$ To download the media file        | es of a |
|----------------------------------------------------------------------------------------------------|--------------------------------------------------------------|---------------------------------------------------------------|---------------------------------------------------|---------|
| ÷                                                                                                    | - Introduction to Salesforce                                 | e 🧃                                                           | guide, go to the published<br>and click this icon | guide   |
|                                                                                                    | 0 00 12                                                      |                                                               | R C                                               |         |
|                                                                                                    | GuideMe ShowMe DoitF                                         | ForMe TestMe Teac                                             | chMe                                              |         |
|                                                                                                    | SILK HERE ID LIEGRE GHY HEW REGULD OF                        | "Leads"                                                       |                                                   |         |
| Se                                                                                                    | ales Home Opportunities V Leads                              | Click here to create any new leads or view the existing leads | ntacts *                                          |         |
| interior de la companya de la companya de la company<br>La companya de la companya de la companya de la companya de la companya de la companya de la companya de la comp | rly Performance<br>\$345,000 OPEN (>70%) \$0 GOAL 🖋          | my guide                                                      |                                                   |         |
|                                                                                                    |                                                              |                                                               |                                                   |         |
|                                                                                                    |                                                              |                                                               |                                                   |         |
|                                                                                                    |                                                              |                                                               |                                                   |         |
|                                                                                                    |                                                              |                                                               |                                                   |         |
| 5<br>T                                                                                                    | i <b>."Tasks"</b><br>Fo assign a task or create a task pleas | se click here.                                                |                                                   |         |
|                                                                                                    |                                                              | "Tasks"                                                       |                                                   |         |
| но                                                                                                    | eme Opportunities V Leads V Tasks                            | please click here.                                            | Campal                                            |         |
| 0                                                                                                    | OPEN (>70%) \$0 GOAL - #                                     |                                                               | it of Oct 1                                       |         |
| © N                                                                                                    | MyGuide by EdCast   Privacy & Cookies                        | I Terms                                                       | •                                                 |         |
|                                                                                                    |                                                              |                                                               |                                                   |         |
|                                                                                                    |                                                              |                                                               |                                                   |         |

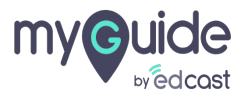

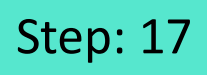

Select the type of file you want to download from here

| ¢                                                                                                    | $\odot \equiv \times$                                                                                    |
|----------------------------------------------------------------------------------------------------|----------------------------------------------------------------------------------------------------|
| ← Introduction to Salesforce                                                                                                    | • •                                                                                                    |
| ✓ Introduction to Salesforce       GuideMe     ShowMe     DottForMe     T       GuideMe     ShowMe     DottForMe     T       Sales     Home     Opportunities     Laster       Terry Performance     © \$345,000     OPER (170%) 50     Goal ✓       5."Tasks"     To assign a task or create a task please click here. | Video (mp4)<br>PDF (pdf)<br>PPT (ppk)<br>GIF (gif)<br>Document (docx)<br>Blog (html)<br>Plain text (txt) |
| mance person SO, provide the my person click here                                                                                                    | s of Oct :                                                                                               |
| © MyGuide by EdGast   Privacy & Cookies   Terms                                                                                                    | O                                                                                                    |
|                                                                                                    |                                                                                                    |

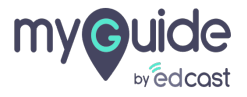

# **Thank You!**

myguide.org

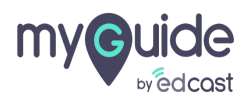